## ARTWORK GUIA RÁPIDO -CÂMERA ESC-WY2

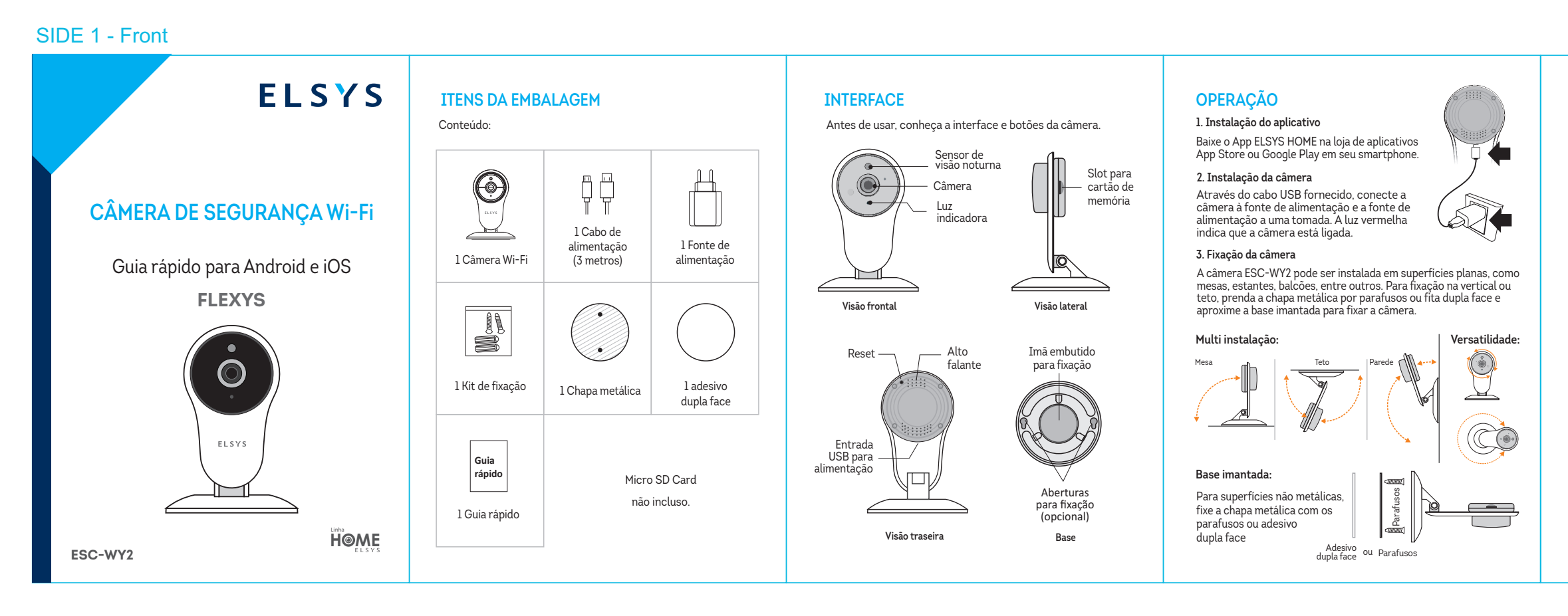

## SIDE 2 - Back

|                                                        | 1. Como gravar o vídeo da câmera?                                                                                                    |                                                                                                    | CMOS 1/4                                                                                                    |                                                                                                    | Ao final do processo, você deverá criar uma senha de acesso                                                                                                    |
|--------------------------------------------------------|----------------------------------------------------------------------------------------------------|----------------------------------------------------------------------------------------------------|----------------------------------------------------------------------------------------------------|----------------------------------------------------------------------------------------------------|----------------------------------------------------------------------------------------------------|
|                                                        |                                                                                                    | Cor: 0.1Lux @ (F1.2, AGC ON),0 LUX com IR<br>Preto e branco: 0.001 Lux @ (F1.2, AGC ON), 0 LUX c/ IR                                                                                                    |                                                                                                    | lluminação mínima                                                                                                    | e um nome para a sua câmera e confirmar. (Figura 5).                                                                                                    |
|                                                        | A câmera possui entrada para cartão de memória tipo Micro                                                                                                    | Automático       ntes     4mm@F2.0 / ángulo 100º na diagonal       ião noturna     IR-CUT       mpatibilidade     Onvif Perfil-S e IP       impressão de vídeo     H.264+/H.265X       mpressão de áudio     G.711a       rmatos de arquivos     MP4 e JPEG       xa de codificação     32Mbps~6Mbps |                                                                                                    | Obturador                                                                                                    | Pronto! Você já pode aproveitar sua câmera de segurança<br>Wi-Fi!<br>Figura 5<br>Obturador<br>Lentes<br>Visão noturna<br>Compatibilidade<br>Compressão de v<br>Compressão de arqu<br>Taxa de codificaç                  |
|                                                        | SDHC. Ela suporta no mín. 8GB e no máx. 128GB.                                                                                                    |                                                                                                    |                                                                                                    | Lentes                                                                                                    |                                                                                                    |
|                                                        |                                                                                                    |                                                                                                    |                                                                                                    | Visão noturna                                                                                                    |                                                                                                    |
|                                                        | 2 A - âmana anoma - effiina - ana faran2                                                                                                    |                                                                                                    |                                                                                                    | Compatibilidade                                                                                                    |                                                                                                    |
|                                                        | 2. A camera aparece offune, o que fazer?                                                                                                    |                                                                                                    |                                                                                                    | Compressão de vídeo                                                                                                    |                                                                                                    |
|                                                        | • Verifique se o roteador Wi-Fi está ligado                                                                                                    |                                                                                                    |                                                                                                    | Compressão de áudio                                                                                                    |                                                                                                    |
|                                                        | <ul> <li>Verifique se o seu celular está conectado à internet</li> </ul>                                                                                                    |                                                                                                    |                                                                                                    | Formatos de arquivos                                                                                                    |                                                                                                    |
|                                                        | Verifique se o cabo USB está bem inserido na câmera.                                                                                                    |                                                                                                    |                                                                                                    | Taxa de codificação                                                                                                    |                                                                                                    |
|                                                        |                                                                                                    |                                                                                                    | Resolução de imagem 720p (1280 x 720)                                                                                                    |                                                                                                    | 1127 1.300k 🖌 📿 79k                                                                                                    |
|                                                        |                                                                                                    |                                                                                                    | Max. 25fps (HD)                                                                                                    | Taxa de quadro                                                                                                    | Defina a senha                                                                                                    |
| i?<br>ecessário<br>oltar para<br>řábrica.<br>e na rede | <ol> <li>Como conectar a câmera em outra rede Wi-Fi?</li> <li>Para conectar a câmera em outra rede Wi-Fi é necessário<br/>pressionar o botão de reset por 10 segundos e soltar para</li> </ol>                                                         | se 10 recomendável                                                                                                    | Armazenamento Micro SD (de 8 até 128G) Classe 10 recomendável                                                                                                    |                                                                                                    |                                                                                                    |
|                                                        |                                                                                                    | ão         (-10°C ~ 60°C) umidade inferior a 90% (não condensado)           DC 5V/1A         Máximo de 5W           elho         10 metros           80 x 110 mm         105 g                                                                                                    |                                                                                                    | Condições de operação                                                                                                    | Para a sua segurança defina uma                                                                                                    |
|                                                        |                                                                                                    |                                                                                                    |                                                                                                    | Alimentação                                                                                                    |                                                                                                    |
|                                                        |                                                                                                    |                                                                                                    |                                                                                                    | Consumo                                                                                                    | ID: Número ID da cămera                                                                                                    |
|                                                        | que a câmera reinicie com as configurações de fábrica.                                                                                                    |                                                                                                    |                                                                                                    | Alcance do infravermelho<br>Dimensões (L x H)<br>Peso                                                                                                    | 🛆 Digite uma nova senha 💿                                                                                                    |
|                                                        | Feito isso, basta configurar a camera novamente na rede                                                                                                    |                                                                                                    |                                                                                                    |                                                                                                    | A Confirme a nova senha                                                                                                    |
|                                                        | desejada.                                                                                                    |                                                                                                    |                                                                                                    |                                                                                                    | Em caso de falha é necessitaio resetar para o<br>padrilo de fabrica. Feito isso, adicione a câmera                                                                                                    |
|                                                        |                                                                                                    |                                                                                                    |                                                                                                    | Wi-Fi                                                                                                    |                                                                                                    |
| r<br>F                                                 |                                                                                                    | Este produto utiliza módulo                                                                                                    | 1.7dBi (interna)                                                                                                    | Antena 1                                                                                                    | OK                                                                                                    |
|                                                        |                                                                                                    | modelo Y-712<br>homologado na Anatel sob<br>o nº de homologação:                                                                                                    | EEE 802.11b, 802.11g, 802.11n                                                                                                    | Padrões I                                                                                                    |                                                                                                    |
|                                                        |                                                                                                    |                                                                                                    | 2.4Ghz                                                                                                    | Frequência de operação 2                                                                                                    |                                                                                                    |
|                                                        |                                                                                                    | 02257-19-04809                                                                                                    | te equipamento não tem direito<br>prejudicial e não pode causar<br>amente autorizados".                                                                                                    | Resolução Anatel 680/2017 -"Es<br>à proteção contra interferência<br>interferência em sistemas devid                                                                                                    |                                                                                                    |
|                                                        | Para conectar a câmera em outra rede Wi-Fi é necessário<br>pressionar o botão de reset por 10 segundos e soltar para<br>que a câmera reinicie com as configurações de fábrica.<br>Feito isso, basta configurar a câmera novamente na rede<br>desejada. | Este produto utiliza módulo<br>modelo Y-712<br>homologado na Anatel sob<br>o nº de homologação:<br>OZENATEL<br>02257-19-04809                                                                                                    | DC 5V/1A<br>Máximo de 5W<br>10 metros<br>80 x 110 mm<br>105 g<br>1.7dBi (interna)<br>EEE 802.11b, 802.11g, 802.11n<br>2.4Ghz<br>te equipamento não tem direito<br>prejudicial e não pode causar<br>amente autorizados". | Alimentação<br>Consumo<br>Alcance do infravermelho<br>Dimensões (L x H)<br>Peso<br><b>Wi-Fi</b><br>Antena 1<br>Padrões 1<br>Frequência de operação 2<br>Resolução Anatel 680/2017 -'Es<br>à proteção contra interferência<br>interferência em sistemas devid | D: Número ID da câmera  Digite uma nova senha   Digite uma nova senha   C  Gin caso de faña a novas senha   C  En caso de faña a novas senha   C  En caso de faña a novas senha   C  C  C  C  C  C  C  C  C  C  C  C  C |

▲ SEGURANÇA E MANUTENÇÃO

Leia atentamente as sugestões abaixo para prolongar a vida útil do produto e entender claramente as cláusulas de garantia.

 Mantenha o produto seco, não o coloque em condições úmidas para evitar curto-circuito.

Não o exponha ao sol ou a altas temperaturas. O aquecimento elevado reduzirá a vida útil dos componentes eletrônicos e deformará algumas peças plásticas.
Não tente desmontar o produto, especialmente os não

rofissionais.
Não derrube ou exponha a fortes vibrações ou bata com

objetos duros para evitar danos ao circuito eletrônico interno. • Não use produtos químicos, detergentes e abrasivos para limpar o item.

 Não risque a superfície com objetos pontiagudos para evitar danifícar a câmera e a aparência.

Se a câmera não funcionar corretamente, envie-a para um agente de manutenção autorizado ELSYS. Nossa equipe ajudaráa resolver os problemas para você.

eclaração: A fim de melhorar o desempenho dos produtos, os nesmos passam por constantes atualizações e o conteúdo oderá mudar sem aviso prévio!

Obrigado pela sua compra.

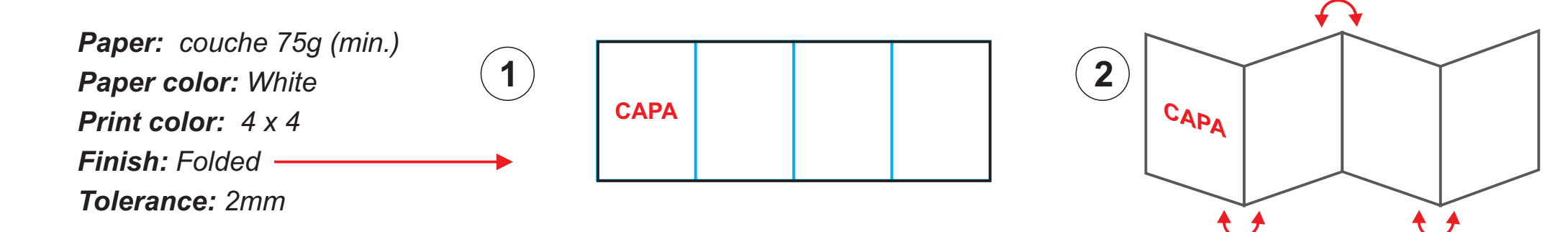

## ELSYS

## CONFIGURAÇÃO DA CÂMERA

**Passo 1:** Abra o aplicativo ELSYS HOME e faça seu login. Caso você não tenha uma conta, por favor, faça seu registro (Figura 1).

Passo 2: Após seu login, ligue a câmera e clique em + para adicioná-la (Figura 2).

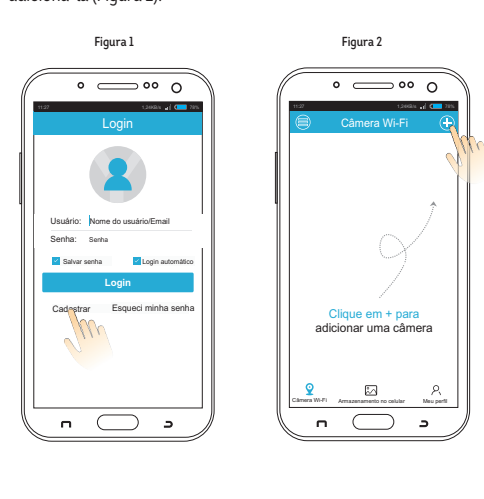

Passo 3: Selecione o "Instala Fácil ELSYS" (Figura 3). Aguarde a luz indicativa da câmera começar a piscar e em seguida clique em "Próximo passo", insira a senha e selecione "OK" (Figura 4).

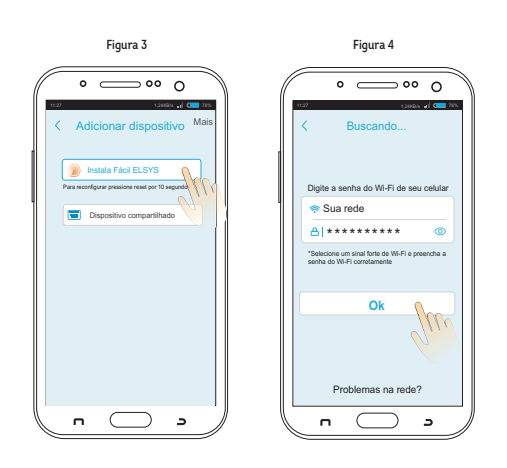

\*Neste momento, o seu smartphone deve estar conectado à rede Wi-Fi que você deseja instalar sua câmera ELSYS. Note que a câmera não suporta redes 5,8GHz.

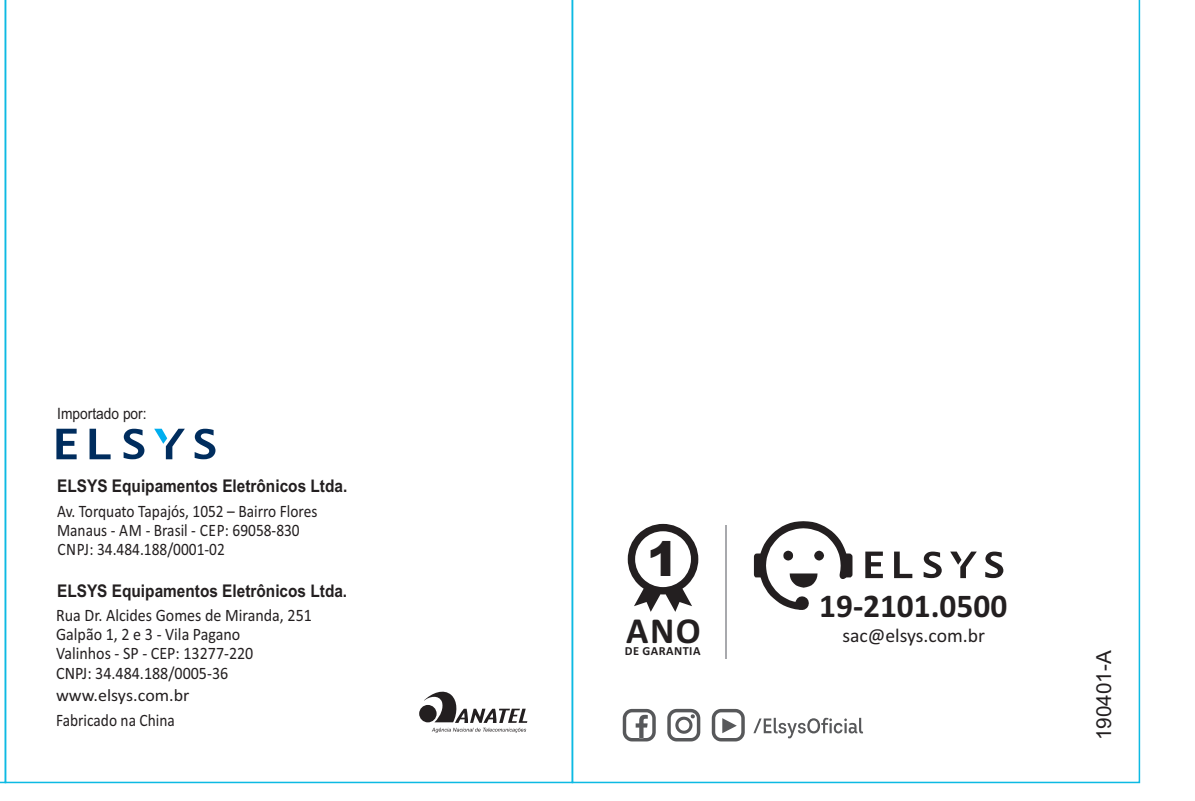

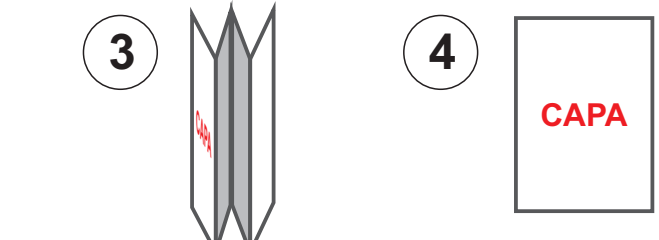